# Contents

| Overview                            | 2  |
|-------------------------------------|----|
| Log into SJSU@Work                  | 2  |
| Run LCD Monthly Pay Check Report    | 3  |
| Log into FTS                        | 7  |
| Create an HR Expense Adjustment     | 9  |
| Search for an HR Expense Adjustment | 11 |
| Approve an HR Expense Adjustment    | 12 |
| Cancel an HR Expense Adjustment     | 13 |

# Overview

The HR Expense Adjustment process is used to correct funding for salary expenses that appear on your department's LCD reports. This process guide demonstrates how to create, edit, cancel and approve an HR Expense Adjustment in the Financial Transaction Services (FTS) system, and how to view your previously entered HR Expense Adjustments.

Please note that not everyone has access to the HR Expense Adjustments module. Due to its sensitive nature, access is usually restricted to one to two people in a division or college.

If you have access to the HR Expense Adjustment module, you will be restricted to the specified Dept IDs identified on your Finance Systems Access Request Form. For example, if you work in department 1221 and want to make an expense adjustment moving a charge to department 1499, you must have access to both departments. If you do not have security access for a particular expense adjustment, send the HR Expense Adjustment information to your Division or Dean's office to enter the adjustment on your behalf.

Once you have an approved HR Expense Adjustment, you must wait for the nightly process to run at 6:00pm, which will move the adjustment into the SJSU@Work system for processing. Once the HR Expense Adjustment has been distributed, it cannot be changed. This means you must be certain that the change you are entering is correct and appropriate. You can edit or cancel your expense adjustments throughout the day; however, after the nightly job runs, all approved adjustments submitted will be final.

If you find yourself correcting funding every month for the same employee, you should view the LCD Setup Audit<sup>1</sup> report for your department to verify that the employee's position funding information is correct. If the employee is not setup correctly, you can submit a <u>Position Management</u> request.

# Log into SJSU@Work

Use your SJSUOne account and DUO app/FOB key to login to SJSU@Work. If you do not know your SJSUOne credentials or need assistance with DUO, please contact the <u>IT Help Desk</u> for assistance.

# 1. Go to <u>one.sjsu.edu</u>.

2. Search for and click on the SJSU@Work tile.

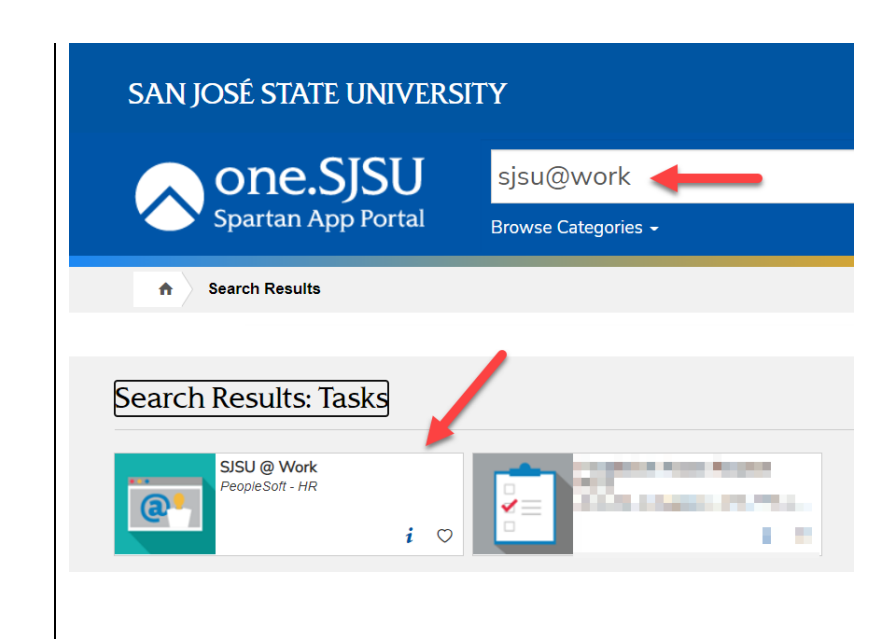

<sup>&</sup>lt;sup>1</sup> Navigation: SJSU Human Resources > Payroll for North America > SJSU Labor Dist Reports > LCD - Setup Audit

The SJSUOne login page displays.

- 3. Enter your SJSUOne ID and Password.
- 4. Click on the **Sign In** button.
- You will be prompted to confirm login with the DUO app on your smartphone or with the DUO FOB key.

# The SJSU@Work Homepage displays.

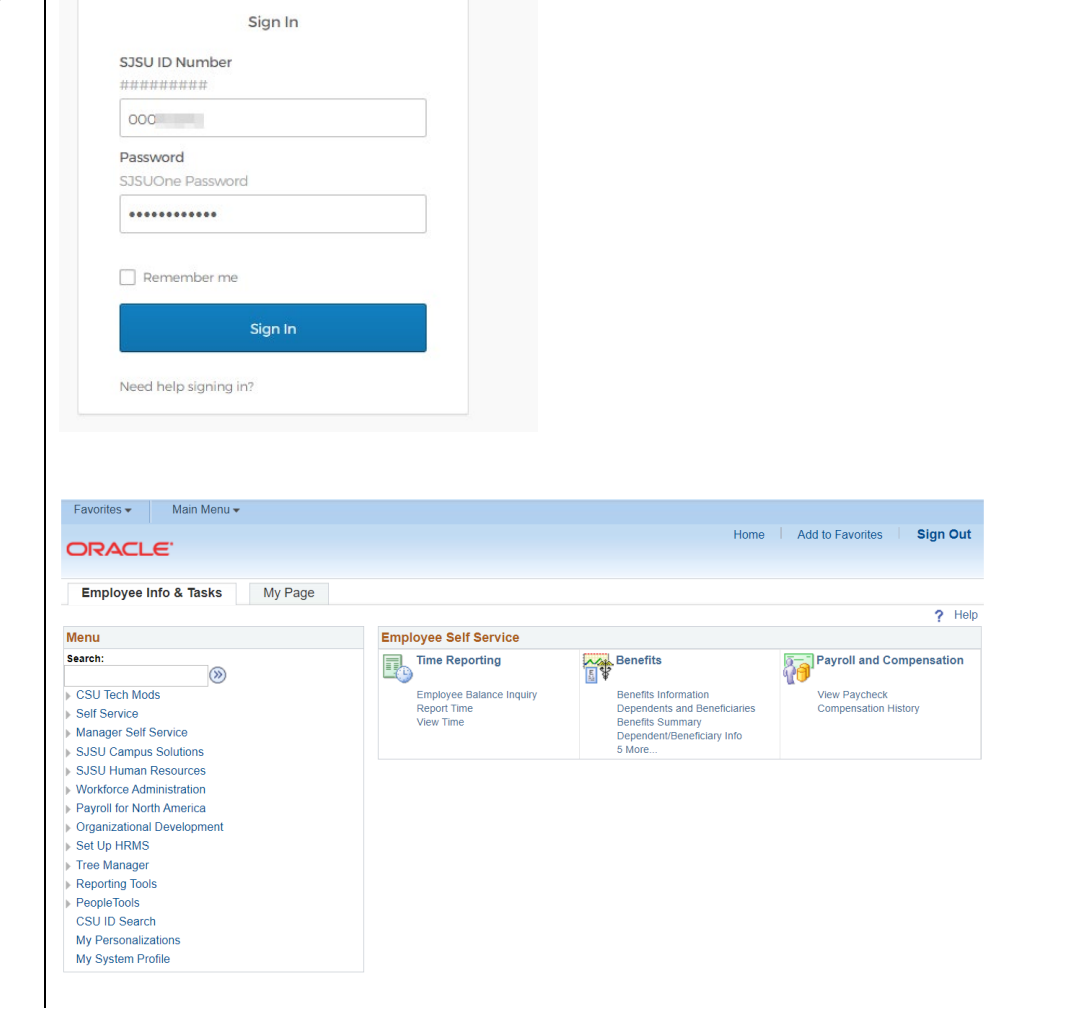

# **Run LCD Monthly Pay Check Report**

This section will demonstrate the steps to running the LCD - Monthly Pay Check Report.

SISU SAN JOSÉ STATE

# Go to navigation:

- 1. Main Menu
- 2. SJSU Human Resources
- 3. Payroll for North America
- 4. SJSU Labor Dist Reports
- 5. LCD Monthly Pay Check Report.

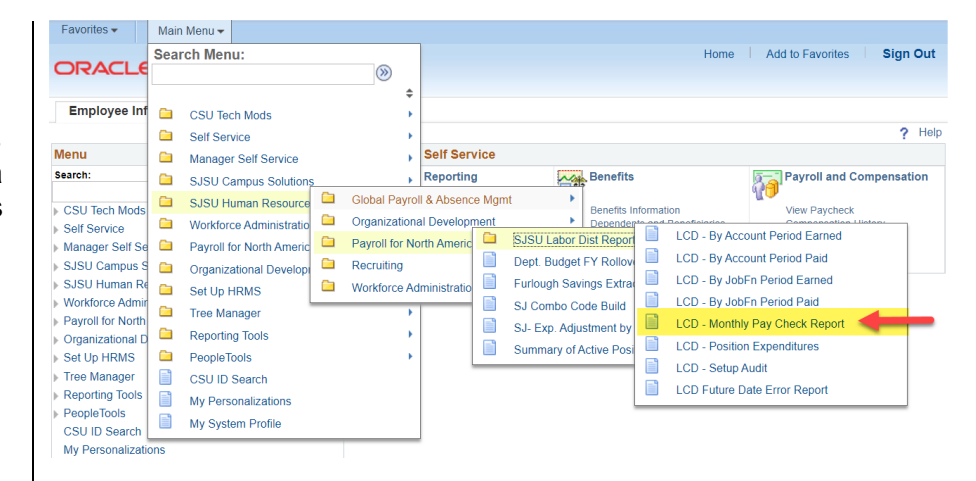

### Select a Run Control.

- 1. Click on the Find an Existing Value Tab.
- 2. Click Search.
- 3. Select the desired Run Control ID.

### First Time Users:

- 1. Click on the Add a New Value Tab.
- 2. Enter Run Control Name.
- 3. Click Add.

*Note:* You cannot use spaces in your run control name.

### Enter your search criteria.

1. **CSU Payroll Tape Period:** Select the desired pay period. (Format YYYYMM.)

> July 2022 = 202207 January 2023 = 202301

- 2. **Department:** Enter your desired Dept ID.
- 3. Click Save.
- 4. Click Run.

**Note:** Dean/AVP Level checkbox allows you to retrieve all the Dept IDs within your College/Division department node.

| Favorites  Main Menu                                                                                     |
|----------------------------------------------------------------------------------------------------|
| ORACLE'                                                                                                  |
|                                                                                                    |
| LCD - Monthly Pay Check Report                                                                           |
|                                                                                                    |
| Search Criteria                                                                                          |
|                                                                                                    |
| Run Control ID: begins with ~                                                                            |
|                                                                                                    |
| Search Clear Basic Search 🖾 Save Search Criteria                                                         |
|                                                                                                    |
| Favorites - Main Menu - 🔹 uman Resources - > Payroll for North America -                                 |
| ORACLE'                                                                                                  |
|                                                                                                    |
|                                                                                                    |
| LCD - Monthly Pay Check Report                                                                           |
| Find an Existing Value Add a New Value                                                                   |
|                                                                                                    |
| *Run Control ID: MONTHLY_PAYCHECK_RPT                                                                    |
|                                                                                                    |
| Add                                                                                                    |
|                                                                                                    |
| Favorites • Main Menu • 🔮 uman Resources • > Payroll for North America • > SJSU Labor Dist Reports • > L |
| ORACLE Home                                                                                              |
|                                                                                                    |
| LCD - Monthly Pay Check Report                                                                           |
| Run Control ID: MONTHLY PAYCHECK RPT Report Manager Process Monitor Run                                  |
|                                                                                                    |
| CSU Payroll 202207 Q                                                                                     |
| Tape Period:                                                                                             |
|                                                                                                    |
|                                                                                                    |
|                                                                                                    |
|                                                                                                    |
|                                                                                                    |
| Save Notify                                                                                              |
|                                                                                                    |
|                                                                                                    |

### Run the Process.

- 1. Select Format: PDF or XLS
- 2. Click OK.

**Click on Process Monitor.** 

# Identify the Process.

- 1. Check your Search Criteria.
- 2. Locate Process Name SJLCD007.
- 3. Click on Details.

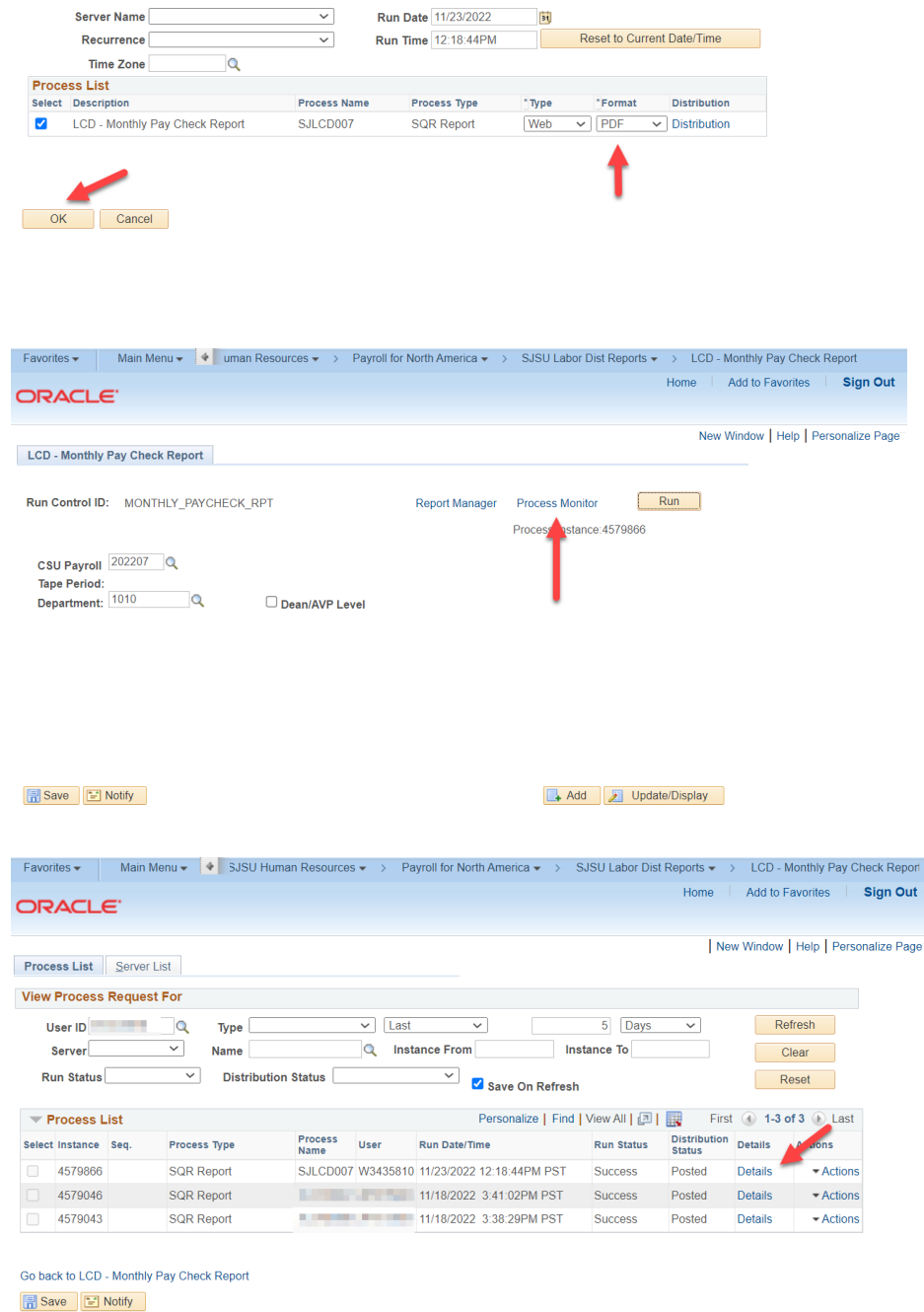

Favorites 🔹 🛛 Main Menu 👻 🔹 uman Resources 🔹 > Payroll for North America 🔹 > SJSU Labor Dist Reports 🔹 > LCD - Monthly Pay Check Report

Run Control ID MONTHLY\_PAYCHECK\_RPT

Home Add to Favorites Sign Out

New Window Help Personalize Page

Process List | Server List

ORACLE

Process Scheduler Request

User ID W3435810

### Click on View Log/Trace

#### Identify the output file: PDF or XLS.

Distribution Details

SQR\_SJLCD007\_4579866.log

sjlcd007\_4579866.PDF sjlcd007\_4579866.out

File List

Distribute To

Distribution ID Type User

Return

Distribution Node HSJPRD

### Locate Pay Check with **Erroneous Chartfields.**

Note: You will need to locate specific data points on this report for your HR Expense Adjustment:

- 1. Home Dept ID
- 2. Empl ID Rcd
- 3. Chrg Pd
- 4. Chck #

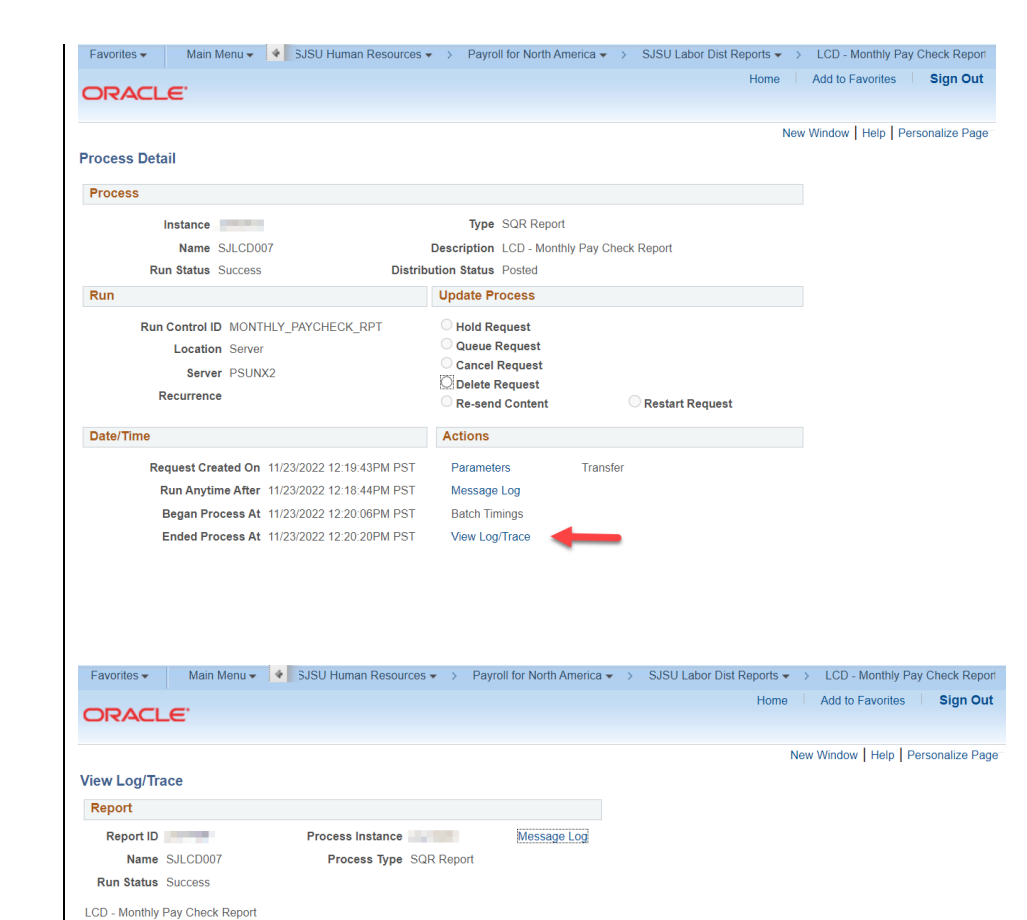

Expiration Date 01/07/2023

1.666

162

\*Distribution ID

W3435810

File Size (bytes) Datetime Created

|                                                        | prcs/hsjpr 1 / 2   — 79% +                                                              | 🖸 🕎 |                                         | ± ē :                                           |
|--------------------------------------------------------|-----------------------------------------------------------------------------------------|-----|-----------------------------------------|-------------------------------------------------|
| Report ID: SJLCD007<br>Page 1 of 2<br>Department: 1010 | San Jove State University<br>LCD- Monthly Pay Check Report<br>For Paytape Period 202207 |     | Report Dat<br>Report Tim<br>Process Ins | ve: 11/23/22<br>he: 12:20:07<br>stance: 4579866 |
| Payrup Academic Pay Plan                               |                                                                                         |     |                                         | 0200320000                                      |

11/23/2022 12:20:20.065987PM PST

11/23/2022 12:20:20.065987PM PST

 1,666
 11/23/2022
 12:20:20:0065987PM PST

 7,216
 11/23/2022
 12:20:20.065987PM PST

# Log into FTS

- 1. Go to <u>one.sjsu.edu</u>.
- 2. Search for and click on the FTS tile.

The FTS Homepage displays.

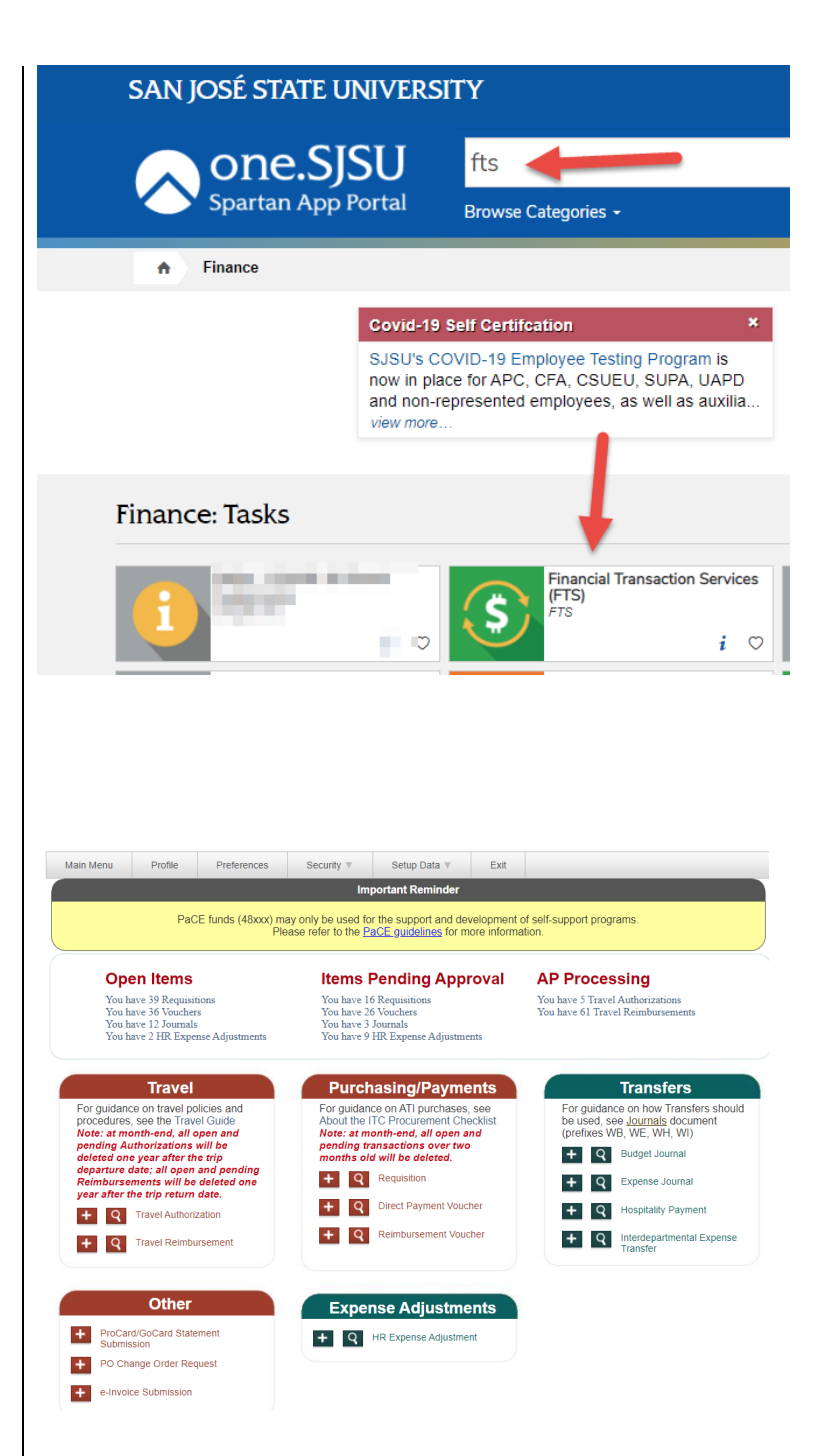

The Homepage provides a summary showing the number of requests in different process statuses with quick links and the modules the user has access to.

**Note:** The user can only view requests for their DeptID(s).

Process statuses sections:

- **Open Items:** Displays the number of requests that have been created, but have not been submitted for approval.
- Items Pending Approval: Displays requests that are waiting for department approval.
- AP Processing: Displays Travel Authorizations and Travel Reimbursements waiting for Payment Services' approval.

Each section shows a total of requests and they are quick links that can be clicked on to view the transactions involved.

Also on the Homepage are the FTS modules:

- Travel (All active SJSU employees have access to this module.)
- Purchasing/Payments
- Transfers
- Other (All active SJSU employees have access to this module.)
- Expense Adjustments

# SJSU SAN JOSÉ STATE Financial Transaction Services

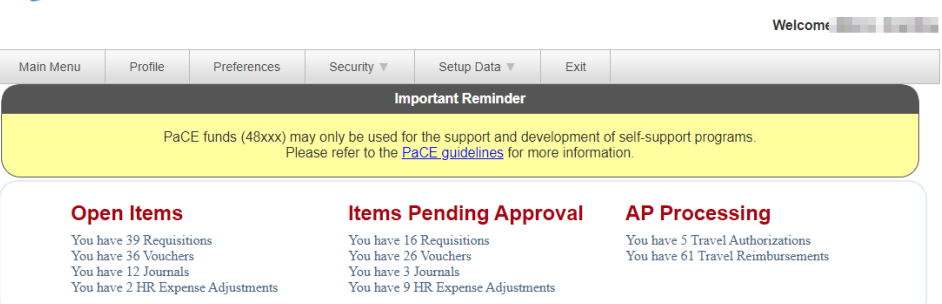

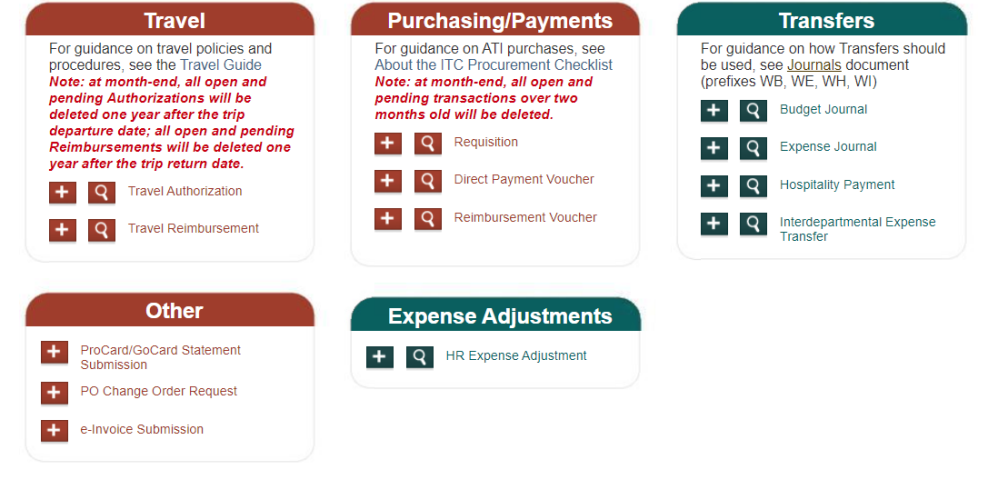

# Create an HR Expense Adjustment

This section will demonstrate the steps to creating an HR Expense Adjustment.

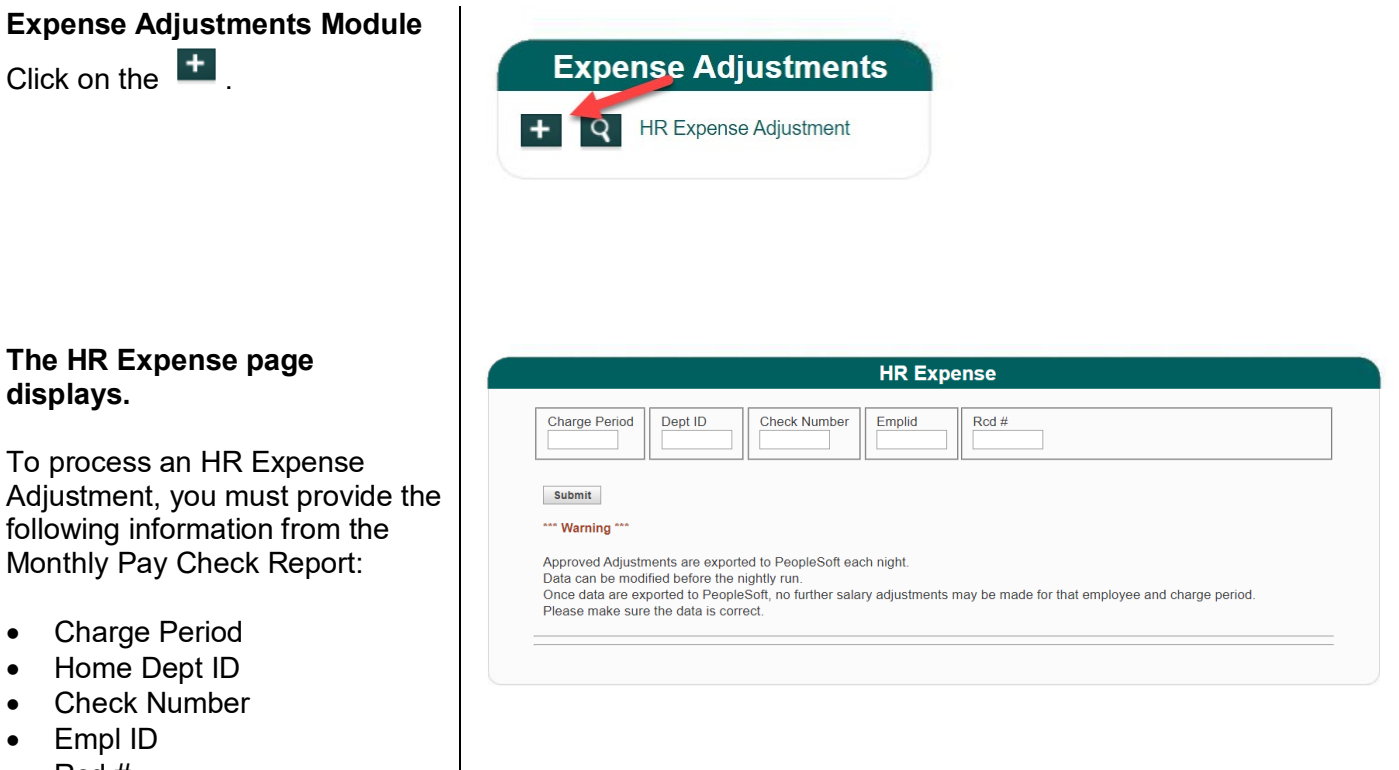

Rcd #

•

•

### The HR Expense Adjustment page displays a warning message.

Note: This is an important warning message. It explains that you can modify expense adjustments entered throughout the day. After the nightly job runs to process these entries, the expense adjustments are final and cannot be changed the next day or at any other time in the future.

### **Review Current Funding.**

| une                             |                |                                     |       |         |         |           |         |
|---------------------------------|----------------|-------------------------------------|-------|---------|---------|-----------|---------|
|                                 | it.            |                                     |       |         |         |           |         |
| Account                         | Fund           | Dept ID                             | Class | Program | Project | Amount    | Percent |
| 601303                          |                |                                     |       |         |         | 100       | 100     |
| Corre                           | ection         | 1097                                |       |         |         |           |         |
| Corre                           | ection         | 1097                                |       |         |         |           |         |
|                                 | Ction          | 1097                                |       |         |         |           |         |
| Corre                           | Ction          | 1097<br>y on 9/7/2022)              |       |         |         |           |         |
| Corre<br>(Entered by<br>Account | r: Lavette Hay | 1097<br>y on 9/7/2022)<br>* Dept ID | Class | Program | Project | * Percent |         |

## Enter Corrections.

You cannot change the Account using this module. Please consult with the University Budget Office if you need to change the Account.

You can split fund the paycheck by clicking on the <sup>th</sup> button.

You can only use two decimal points on the Percent field. Example: 66.67% and 33.33%.

The Total Percent <u>must</u> equal 100%.

### Submit for Approval.

*The status will change to Approved.* 

You or your approving official must approve the HR Expense Adjustment before it can be exported to SJSU@Work for processing.

You can edit or cancel your HR Expense Adjustments until 6:00pm when the nightly job runs. All approved HR Expense Adjustments will be processed and <u>cannot</u> be corrected a second time.

| Account         | The account where the salary expenditures was charged   |
|-----------------|---------------------------------------------------------|
| Fund            | The Fund charged to pay the employee salary expense.    |
| Dept ID         | The department charged for the employee salary expense. |
| Program, Class, | These are optional codes used to track expenses for     |
| Project         | specific faculty, activities, projects, and grants.     |
| Amount          | The amount of the check.                                |
| Percent         | The percentage of the check that will be charged to     |
|                 | the designated chartfields.                             |

# Search for an HR Expense Adjustment

This section demonstrates how to search for an HR Expense Adjustment.

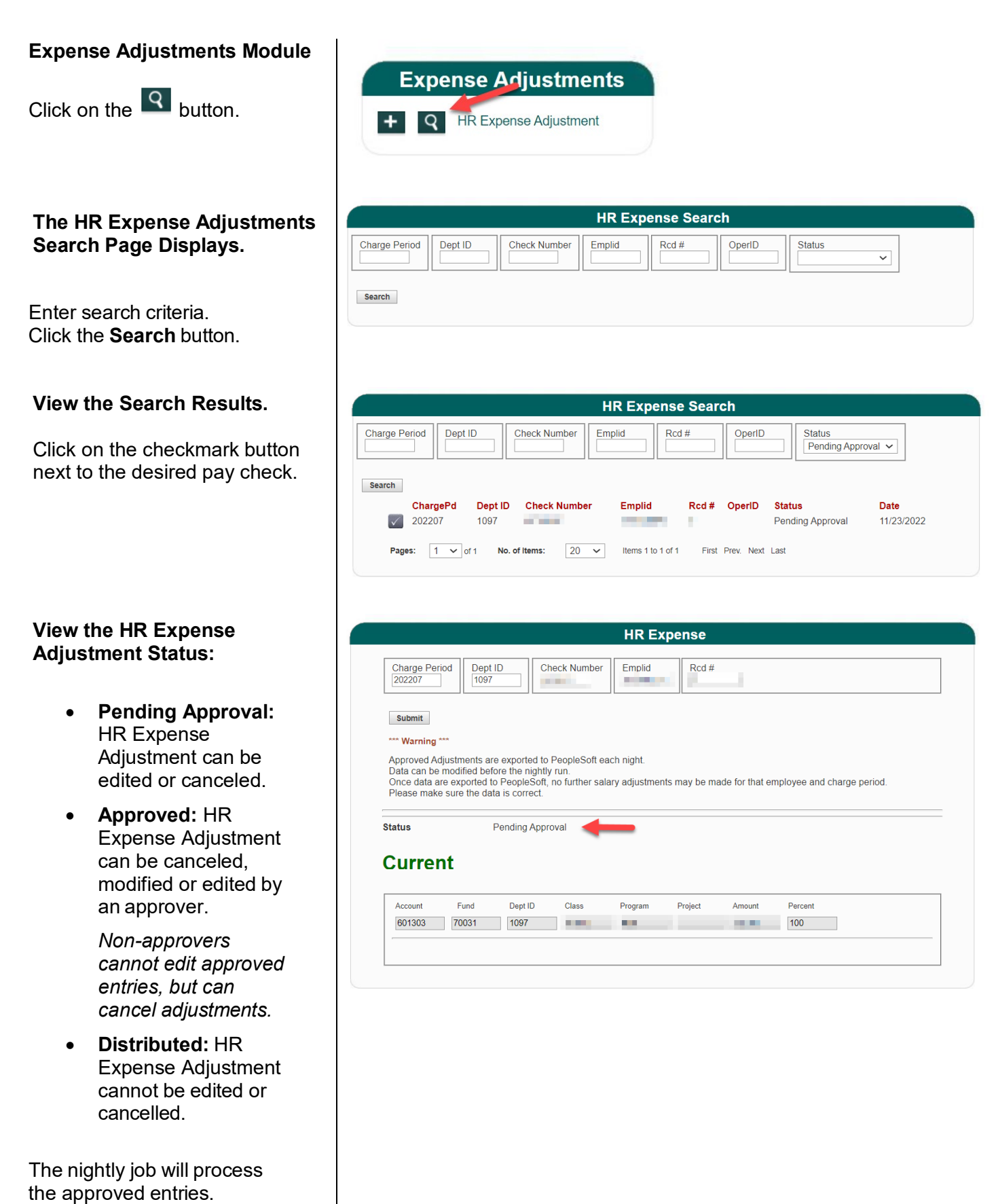

# Approve an HR Expense Adjustment

This section demonstrates how to cancel an HR Expense Adjustment.

| The HR Expense Adjustment                             | HR Expense                                                                                                    |
|-------------------------------------------------------|----------------------------------------------------------------------------------------------------|
| Page Displays.                                        | Charge Period     Dept ID     Check Number     Emplid     Rcd #       202207     1097     1097     1097     1097                                                                                              |
| Note: The Status must be Open<br>or Pending Approval. | Submit Warning Approved Adjustments are exported to PeopleSoft each night.                                                                                                    |
| Click the Approve button.                             | Data can be modified before the nightly run.<br>Once data are exported to PeopleSoft, no further salary adjustments may be made for that employee and charge period.<br>Please make sure the data is correct. |
| The Confirmation Message<br>Displays.                 | <form></form>                                                                                                    |

# Cancel an HR Expense Adjustment

This section demonstrates how to cancel an HR Expense Adjustment.

| The HR Expense Adjustment                                 |                                                                                                    |                                                                                                    |                                                                     | HR Expe                       | ense                                                      |  |
|-----------------------------------------------------------|----------------------------------------------------------------------------------------------------|----------------------------------------------------------------------------------------------------|---------------------------------------------------------------------|-------------------------------|-----------------------------------------------------------|--|
| Page Displays.                                            | Charge Period<br>202207                                                                                                    | Dept ID<br>1097                                                                                                    | Check Number                                                        | Emplid                        | Rcd #                                                     |  |
| Note: The Status must be<br>Approved or Pending Approval. | Submit<br>Warning ***<br>Effective Fall 201<br>Time Authorizatio<br>For further inform                                                      | 8, departments s<br>ns (RTAs).<br>iation, refer to La                                                                                                    | ihould no longer be                                                 | processing an HI              | R Expense Adjustments with Project code 99999 for Release |  |
| Click the Cancel<br>Adjustment button.                    | Approved Adjustr<br>Data can be mod<br>Once data are ex<br>Please make sur                                                                  | nents are exporte<br>ified before the n<br>ported to People<br>e the data is corr                                                                                                    | ed to PeopleSoft ea<br>ightly run.<br>Soft, no further sala<br>ect. | ch night.<br>ry adjustments n | nay be made for that employee and charge period.          |  |
|                                                           | Status     Pending Approval       Current       Account     Fund       Dept ID     Class       Program     Project       Amount     Percent |                                                                                                    |                                                                     |                               |                                                           |  |
|                                                           | 601303 70                                                                                                    | 0031 1097                                                                                                    |                                                                     |                               | 100                                                       |  |
| The Warning Message<br>Displays.                          | ftstst.sjsu.                                                                                                    | edu say                                                                                                    | S                                                                   |                               |                                                           |  |
| To confirm the cancellation, click <b>OK</b> .            | This will pei                                                                                                    | rmanentl                                                                                                    | y delete tr                                                         | e adjusti                     | ment. Do you want to continue?                            |  |
|                                                           |                                                                                                    |                                                                                                    |                                                                     |                               | OK Cancel                                                 |  |
|                                                           |                                                                                                    |                                                                                                    |                                                                     | HR                            | Expense                                                   |  |
| The Confirmation Message<br>Displays.                     | Charge Period<br>202207                                                                                                    | d Dept ID<br>1097                                                                                                    | Check Num                                                           | ber Emplid                    | Rcd #                                                     |  |
|                                                           | Submit<br>*** Warning ***<br>Approved Adju                                                                                                  | stments are exp                                                                                                    | ported to PeopleSe                                                  | oft each night.               |                                                           |  |
|                                                           | Data can be m<br>Once data are<br>Please make s                                                                                             | odified before the exported to Period to Perio | he nightly run.<br>opleSoft, no furthe<br>correct.                  | r salary adjustr              | nents may be made for that employee and charge period.    |  |
|                                                           | Adjustme                                                                                                    | nt Cancele                                                                                                    | ed.                                                                 |                               |                                                           |  |